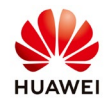

# How to create an account on NetEco AU

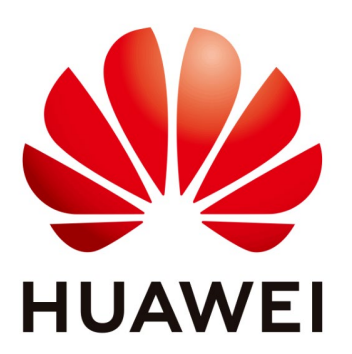

# Huawei Technologies Co. Ltd.

| Version | Created by       | Date       | Remarks                 |
|---------|------------------|------------|-------------------------|
| 03      | Huawei e84081311 | 10.12.2018 | Initial version created |

The information in this document may contain predictive statements including, without limitation, statements regarding the future financial and operating results, future product portfolio, new technology, etc. There are a number of factors that could cause actual results and developments to differ materially from those expressed or implied in the predictive statements. Therefore, such information is provided for reference purpose only and constitutes neither an offer nor an acceptance. Huawei may change the information at any time without notice.

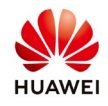

This document describe how to create an account on NetEco monitoring portal for Australia using a browser after you finish commissioning the inverter with FusionHome application.

### **Procedure:**

#### **1.** Check the router connection settings

Before start to create an account on NetEco check the connection of inverter with your WiFi network like below (skip this step if you already connect the inverter):

From the home page choose "Communication. Configuration"  $\rightarrow$  Router connection settings  $\rightarrow$  set your network and password and select "Join"  $\rightarrow$  select "Switch to router WiFi"  $\rightarrow$  select your WiFI network  $\rightarrow$  login again on FusionHome as installer

After this operation you can check if the router auto assign an IP address to your inverter. In this way you are sure that the inverter is connected to your WiFi network.

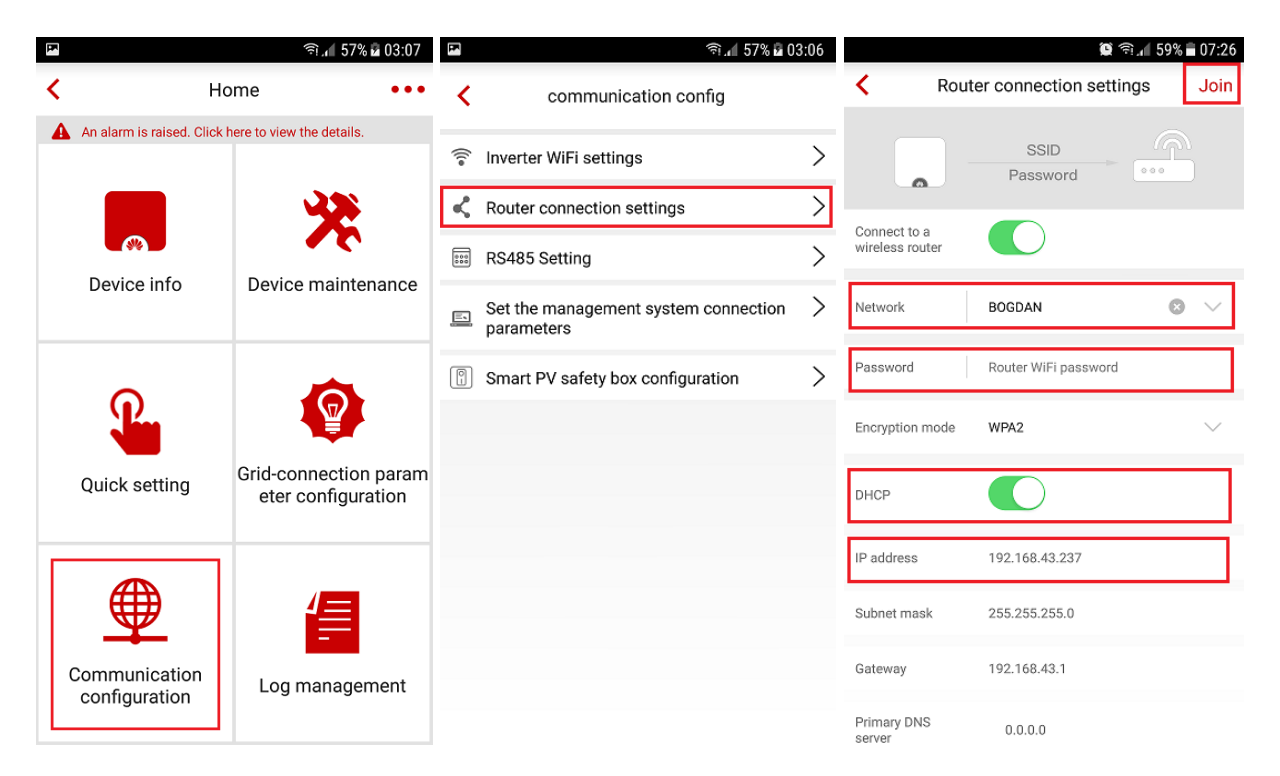

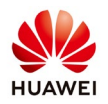

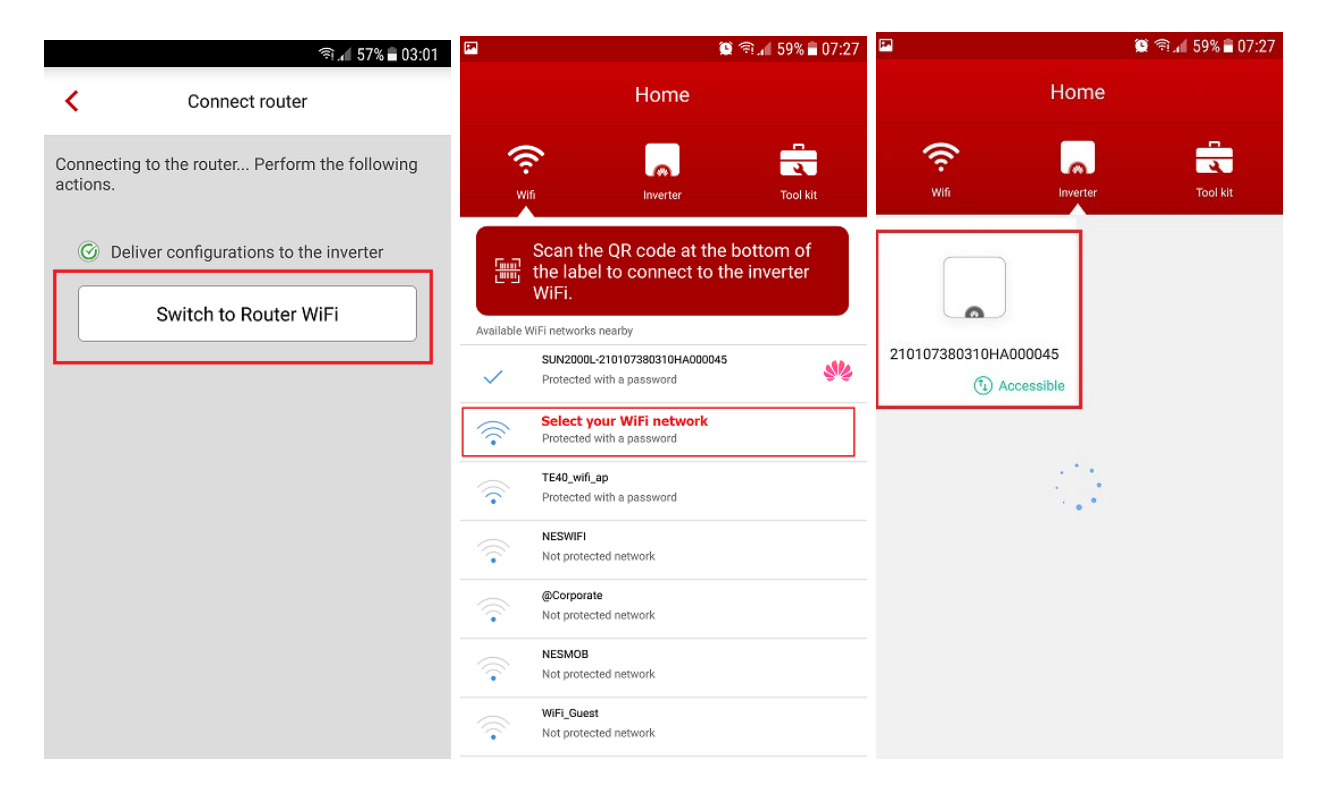

#### 2. Set the NetEco domain name

If you don't set the NetEco domain name and the port on the commissioning process then follow the next steps to configure:

- From the home page choose "Communication configuration"  $\rightarrow$  Set the management system connection parameters  $\rightarrow$  set at domain name: **au1.fusionsolar.huawei.com** 

- Assure that the port is 27250 and encrypted transmission is enable
- After you set the domain name and the port select "Connect"
- Check the connection with the server before start to create your account on NetEco

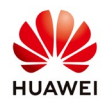

| <b>F</b>                       | হ্মি 57% 🖬 03:07          | নি 157% ট                                       | 03:06 | হি 🗟 🗐 🗐 🖬 🗐                                                            |
|--------------------------------|---------------------------|-------------------------------------------------|-------|-------------------------------------------------------------------------|
| < Ho                           | ome •••                   | communication config                            |       | <ul> <li>Set the management system<br/>connection parameters</li> </ul> |
| An alarm is raised. Click i    | here to view the details. | 🛜 Inverter WiFi settings                        | >     | Connection to the inverter disconnected                                 |
|                                | 32                        | Router connection settings                      | >     |                                                                         |
| Device info                    | Device maintenance        | RS485 Setting                                   | >     | Domain Name au1.fusionsolar.huawei.com 🗸                                |
| Device and                     |                           | Set the management system connection parameters | n >   | Port 27250                                                              |
|                                |                           | Smart BV safety box configuration               | >     | Fort 27230                                                              |
| Ω                              |                           |                                                 | /     | Encrypted transmission                                                  |
|                                | Grid-connection param     |                                                 |       | Registration code : S95VAXM16NOM                                        |
| Quick setting                  | eter configuration        |                                                 |       | Encrypted certificate management $>$                                    |
| Communication<br>configuration | Log management            |                                                 |       | SN: 210107380310HA000045                                                |

#### **3.** Create an installer account on NetEco

Use the next link **https://au1.fusionsolar.huawei.com** to open in a browser (IE, Chrome) choose "New Account":

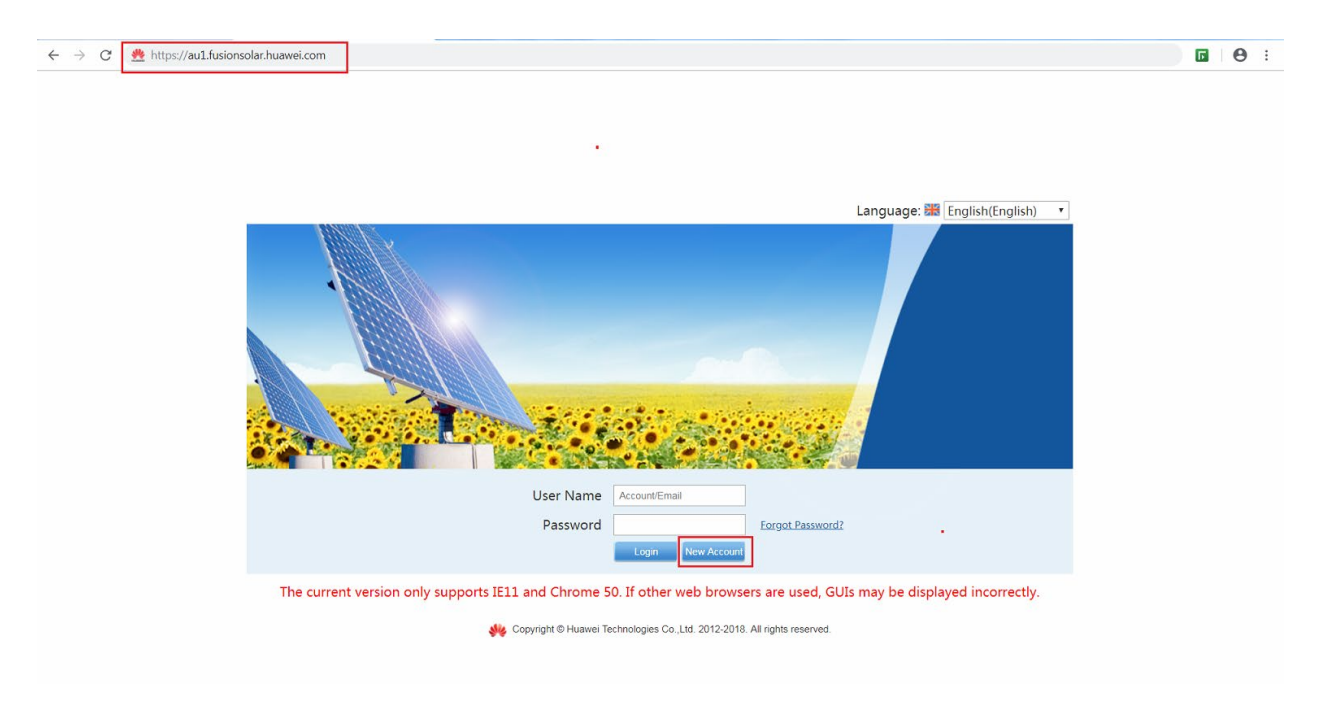

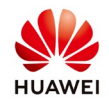

Fill the form with requested data, choose installer account, insert the verification code, agree with user authorization and select "New Account":

| *User Name:                     |                                                                                    |   |                   |                     |                       |                           |     |
|---------------------------------|------------------------------------------------------------------------------------|---|-------------------|---------------------|-----------------------|---------------------------|-----|
| *Password:                      |                                                                                    |   |                   |                     |                       |                           |     |
| *Confirm Password:              |                                                                                    |   |                   |                     |                       |                           |     |
| *Email Address:                 |                                                                                    | 0 |                   |                     | -                     |                           |     |
| *User Type:                     | Installer<br>An installer has all system administ                                  | • |                   | avice access email  | server settings syste | em logs software managen  | ent |
| Upper-level Manager<br>Account: | system settings rights.                                                            |   | unce actively, or | since access, email | aarvar aaninga, ayan  | an ioga, aonmaise managen | un, |
| Company:                        |                                                                                    |   |                   |                     |                       |                           |     |
| *Verification Code:             | 6Sb4                                                                               |   |                   |                     |                       |                           |     |
| *User Authorization:            | <ul> <li>Agree to the Privacy Policy</li> <li>Agree to the Terms of Use</li> </ul> |   |                   |                     |                       |                           |     |
| r                               |                                                                                    |   |                   |                     |                       |                           |     |

After you select New Account, an activation link will be send on your email address:

| *User Name:                     | Norocel123                                                                         |                       |             |                                                                            |                       |
|---------------------------------|------------------------------------------------------------------------------------|-----------------------|-------------|----------------------------------------------------------------------------|-----------------------|
| *Password:                      |                                                                                    |                       |             |                                                                            |                       |
| Confirm Password:               |                                                                                    |                       | Information |                                                                            | 8                     |
| *Email Address:                 | eugencatalin79@gmail.com                                                           | 0                     |             | Registration succeeded. Please go to your mailbo                           | ж                     |
| *User Type:                     | Installer<br>An installer has all system administra                                | tor rights except for |             | and click the activation link within 24 hours to<br>activate your account. | oftware management, a |
| Upper-level Manager<br>Account: | Email                                                                              | 0                     |             | OK                                                                         |                       |
| Company:                        | Huawei                                                                             |                       |             |                                                                            |                       |
| *Verification Code:             | Eh8y                                                                               |                       |             |                                                                            |                       |
| *User Authorization:            | <ul> <li>Agree to the Privacy Policy</li> <li>Agree to the Terms of Use</li> </ul> |                       |             |                                                                            |                       |
|                                 | New Account Cancel                                                                 |                       |             |                                                                            |                       |

Login on your email address to activate the account. If received email is not in your inbox you can check also spam folder.

Like an installer with this account you will be able to monitories all the installed inverters and to create PV plants and accounts for the customer. You do not need to create another account for the following installations, with this account you can create plant and user accounts.

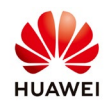

#### 4. Create PV plant on NetEco

After you create the installer account you need to create the PV plant on NetEco with the inverter details like below:

Login on NetEco $\rightarrow$ Overview menu $\rightarrow$ PV System Overview $\rightarrow$ Create PV Plant $\rightarrow$ fill the form with the requested data $\rightarrow$ insert the SN of the inverter $\rightarrow$ Save.

Please note that you can't create the PV plant without SN of the inverter.

| NetEd | CO Overvi           | ew Monitor               | Historical Data                     | Maintenance              | System             |        | English(English) 🔻   Catalin 19 | 97 ▼   🔓   🦓 ▼<br>0 🔺 0 😫 0 兽 0 |
|-------|---------------------|--------------------------|-------------------------------------|--------------------------|--------------------|--------|---------------------------------|---------------------------------|
|       | PV System Overv     | iew Report               |                                     |                          |                    |        |                                 |                                 |
|       |                     | Create PV Plant          |                                     |                          |                    | 2      |                                 |                                 |
|       | A NA<br>Energy Yi   | eld *1*V plant           |                                     |                          |                    |        | NA<br>CO2 Reduction             |                                 |
|       |                     | * Country:               | ٣                                   |                          | City:              |        |                                 |                                 |
|       | Enter a plant name. | * Time Zone: (UTC+1      | 0:00)Sydney • 🖌 Enat                | ble daylight saving time | Address:           |        | + Create PV Plant               |                                 |
|       | PV Plant‡           | * Currency: USD          | ٣                                   |                          | Zip Code:          |        | Income                          |                                 |
|       |                     | * Electricity            | 0.0000-9                            | 99.9999                  | PV Plant<br>Image: | Upload |                                 |                                 |
|       |                     | Ensure th                | at the case-sensitive SN is correct |                          |                    |        |                                 |                                 |
|       |                     | л П                      | SN                                  | Device type              | (Wp) Operation     |        |                                 |                                 |
|       |                     |                          |                                     |                          |                    |        |                                 |                                 |
|       |                     | PV plant<br>description: |                                     |                          |                    | đ      |                                 |                                 |
|       |                     |                          |                                     | Save Can                 | cel                |        |                                 |                                 |

# 5. Create the account for the customer

From the main page choose System menu→User management→Users→Create user

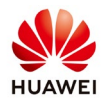

| NetEco                     | Overview Moni       | itor Historical Data | Maintenance | System          |                    |           |            | English(English) | ▼ Catalin197 - 🛱 🕢 -<br>10 <u>1</u> 0 <u>0</u> 0 0 0 0 |
|----------------------------|---------------------|----------------------|-------------|-----------------|--------------------|-----------|------------|------------------|--------------------------------------------------------|
| 🛞 System > User Management |                     |                      |             | User Management | Remote Nothication |           |            |                  |                                                        |
|                            | Create User 🗱 Refre | 991 PV Plant -       | User Name   |                 | Q. Query           |           |            |                  |                                                        |
| tQ <sup>t</sup> Users      | User Name           | User Type            | PV Plant    |                 | Email address      | Company   | Use Status |                  | Operation                                              |
|                            | Cotolin 1979        | Inctol or            |             | cugencatar      | con (giqmail.com   | Huawai    | Normal     |                  |                                                        |
|                            |                     |                      |             |                 |                    |           |            |                  |                                                        |
|                            |                     |                      |             |                 | ·· ·· Pcqo 1 of 1  | s) s 20 V |            |                  | View 1 1 of 1                                          |
|                            |                     |                      |             |                 |                    |           |            |                  |                                                        |

Fill the form with user name, password, email address and chose the user type "Customer", select Email password (the customer will receive the user name and the password on his email), select the PV plant and ok.

| NetEco                   | Overview Monitor                                                                                                    | Historical Data                                                                                                    | Maintenance Syst                              | n<br>■                        |
|--------------------------|----------------------------------------------------------------------------------------------------|----------------------------------------------------------------------------------------------------|-----------------------------------------------|-------------------------------|
| System > User Management |                                                                                                    |                                                                                                    |                                               |                               |
| System > User Management | "User Name.<br>"Password<br>"Confirm Password<br>"Email Address.<br>Use Type.<br>Use Status<br>Email password<br>Company.<br>Select a PV plott<br>Select | Custome:<br>A customer can only access the<br>© Enable ① Dualor<br>© Yes ① No<br>wat can be accessed:<br>Customer PV plant<br>OK CC | ncet                                          |                               |
|                          |                                                                                                    |                                                                                                    |                                               |                               |
|                          | Time: 2016-12-10                                                                                                    | 17:12 🎽 Copyright @ Huawei Technol                                                                                                  | gies Co ,Ltd. 2012-2018. All rights reserved. | Privacy Policy   Terms of Use |

Send to the customer the user name and password if you choose guest account and inform him that he need to change the password when he will connect for the first time. If you choose Customer account he will receive the user name and password on email.

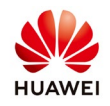

# 6. Connect on NetEco APP

Download and install the NetEco APP from Play Store (Android) or App Store (Iphone).

| ₽        |                     | tf .d 57% 🛢 04:07 |
|----------|---------------------|-------------------|
| ← net    | eco                 | Ŷ                 |
|          | NetEco<br>孙亮增       | :                 |
|          | 4.3 *               | VINSTALLED        |
|          | NetEco Site<br>孙亮增  | *                 |
|          | 2.6*                |                   |
| 5        | NetEco DC<br>孙亮增    | **                |
| 청소<br>장인 | 청소장인<br>웹메이커21      | ÷                 |
|          | 4.2 *               |                   |
|          | EcoUraba<br>5Debud  | *                 |
| (AL)     | 4.0 *               |                   |
| <b>(</b> | H2NO<br>Appswiz W.V | :                 |

After you install the NetEco APP with the same user name and the password created before for the customer, he can connect on NetEco APP and monitories the inverter on his phone. Before connect on NetEco APP you need to login first on a browser with the next link https://au1.fusionsolar.huawei.com be agree with term and condition. Fill the server address with: **au1.fusionsolar.huawei.com** 

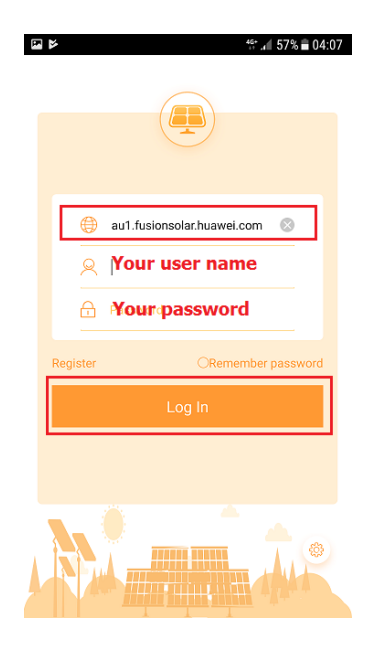